# Office Standardization. E-Mail Encryption Gateway.

Anleitung für externe Kommunikationspartner.

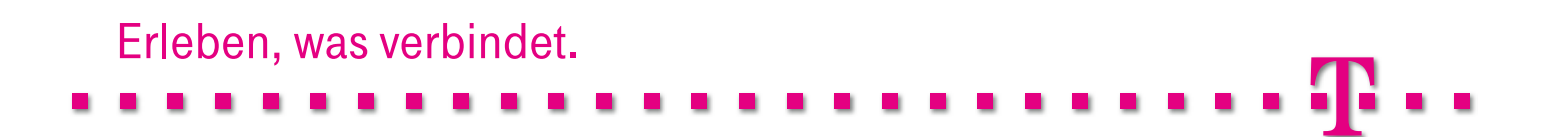

## Einleitung.

Der E-Mail Encryption Gateway, der im Folgenden "Trust-Mail<sup>®</sup>" genannt wird, ist eine zentrale Erweiterung der bestehenden E-Mail-Infrastruktur der Deutschen Telekom und bietet einen umfangreichen Kommunikationsschutz, der die verschlüsselte und/oder signierte E-Mail-Kommunikation sowohl intern als auch mit externen Kommunikationspartnern unterstützt. TrustMail<sup>®</sup> wurde als eine zentrale hochverfügbare Instanz zwischen dem Intranet der Deutschen Telekom und dem Internet aufgebaut und repräsentiert eine der innovativsten Secure-Messaging-Lösungen im heutigen Markt.

Im Rahmen der Einführung von TrustMail<sup>®</sup> wird u. a. die E-Mail-Kommunikation zwischen E-Mail-Konten interner Mitarbeiter der Deutschen Telekom und externen Kommunikationspartnern abgesichert.

Im Folgenden werden alle Szenarien und Kommunikationsschnittstellen beschrieben, bei denen ein externer Kommunikationspartner zu Beginn und im späteren Verlauf der abgesicherten E-Mail-Kommunikation mit Mitarbeitern oder Funktionsmailboxen der Deutschen Telekom involviert ist. Anhand der Einsatzszenarien werden alle benötigten Handlungsanweisungen für externe Kommunikationspartner beschrieben, die bei der Interaktion mit TrustMail<sup>®</sup> auftreten können.

## Inhalts- und Abbildungsverzeichnis.

| Einleitung                                                                                                    | 2  |
|----------------------------------------------------------------------------------------------------|----|
| Inhalts- und Abbildungsverzeichnis                                                                                                    | 3  |
| Kurzbeschreibung der Lösung                                                                                                    | 4  |
| Fall 1: S/MIME-Zertifikat oder PGP-Schlüssel vorhanden                                                                                                    | 6  |
| Fall 2: Weder S/MIME-Zertifikat noch PGP-Schlüssel vorhanden.         Empfang und Versand von E-Mails über WebMail.         Empfang und Versand von E-Mails mit Hilfe von PushedPDF. |    |
| Passwort zurücksetzen                                                                                                    | 14 |
| Bekanntmachung der ausstellenden CA                                                                                                    | 16 |
| Behebung von Problemen                                                                                                    | 19 |
| Abkürzungsverzeichnis.                                                                                                    |    |

#### Abbildungsverzeichnis

| Abbildung 1: Ende-zu-Ende-Verschlüsselung von E-Mails                                         | 5  |
|-----------------------------------------------------------------------------------------------|----|
| Abbildung 2: Mailfluss bei bereits verfügbarem S/MIME- oder PGP-Schlüssel für Verschlüsselung | 6  |
| Abbildung 3: Benachrichtigung zum erstmaligen Registrieren                                    | 7  |
| Abbildung 4: Outlook-Empfang von verschlüsselter S/MIME-E-Mail                                | 7  |
| Abbildung 5: Empfang einer verschlüsselten PGP-E-Mail                                         | 7  |
| Abbildung 6: Mailfluss bei nicht vorhandenem S/MIME- oder PGP-Schlüssel und                   |    |
| Verwendung von WebMail                                                                        | 8  |
| Abbildung 7: Benachrichtigung zum erstmaligen Registrieren                                    | 9  |
| Abbildung 8: Erstmaliger Webzugang in WebMail                                                 | 9  |
| Abbildung 9: Registrierung in WebMail                                                         |    |
| Abbildung 10: Beantwortung von Sicherheitsfragen                                              |    |
| Abbildung 11: WebMail-Interface                                                               | 11 |
| Abbildung 12: Benachrichtigung über zugestellte WebMail                                       | 11 |
| Abbildung 13: Passworterstellung für Absicherung der PDF-Dokumente                            |    |
| Abbildung 14: Erfolgreiche Registrierung für die PDF-Zustellung                               |    |
| Abbildung 15: PDF-Empfang 01                                                                  |    |
| Abbildung 16: PDF-Empfang 02                                                                  | 13 |
| Abbildung 17: Antwort auf PDF-E-Mail                                                          | 13 |
| Abbildung 18: Passwortzurücksetzung initiieren                                                |    |
| Abbildung 19: E-Mail-Angabe bei Passwortzurücksetzung                                         | 14 |
| Abbildung 20: Sicherheitsfragen bei Passwortzurücksetzung                                     | 15 |
| Abbildung 21: Passwort neu vergeben                                                           | 15 |
|                                                                                               |    |

### Kurzbeschreibung der Lösung.

Alle Mitarbeiter der Deutschen Telekom können mit Hilfe von TrustMail<sup>®</sup> E-Mails verschlüsseln und zu jeder beliebigen internen oder externen E-Mail-Adresse senden oder von dort eine verschlüsselte E-Mail empfangen und entschlüsseln. Verschlüsselte E-Mails können darüber hinaus von allen beteiligten Kommunikationspartnern weitergeleitet und verschlüsselt beantwortet werden.

Falls ein externer Kommunikationspartner noch nicht über die S/MIME- bzw. PGP-Technologie verfügt, um E-Mails zu ver- bzw. zu entschlüsseln, so werden ihm die verschlüsselten E-Mails in einer SSL-abgesicherten Webanwendung, die im Folgenden "WebMail" genannt wird, zur Verfügung gestellt. Über die Zustellung einer verschlüsselten E-Mail wird der externe Kommunikationspartner durch eine automatisiert generierte Benachrichtigung per E-Mail informiert. Mit Hilfe von WebMail kann er nach erfolgreicher Registrierung und nachfolgender Authentifizierung alle ihm zugestellten verschlüsselten E-Mails lesen.

Bei Bedarf kann der externe Kommunikationspartner eine Weiterleitung der an ihn adressierten verschlüsselten E-Mails konfigurieren. Die weitergeleiteten E-Mails werden dabei inklusive Anhängen in verschlüsselte PDF-Dokumente konvertiert, die durch ein zuvor von ihm in WebMail spezifiziertes Passwort entschlüsselt werden können. Man spricht hier von einer sogenannten "PushedPDF"-Technologie.

Falls ein externer Kommunikationspartner bereits über eine Verschlüsselungstechnologie (PGP oder S/MIME) verfügt, so kann er sein Zertifikat bzw. seinen öffentlichen PGP-Schlüssel TrustMail<sup>®</sup> bekannt machen, damit diese zukünftig von TrustMail<sup>®</sup> verwendet werden können, um E-Mails basierend auf der entsprechenden Verschlüsselungstechnologie verschlüsseln und direkt zustellen zu können.

Die Verschlüsselung der E-Mail erfolgt dabei nahezu Ende-zu-Ende, d. h., die E-Mail wird bereits im Outlook-Client der Mitarbeiter der Deutschen Telekom verschlüsselt und gegebenenfalls durch den E-Mail Encryption Gateway in Abhängigkeit von den technologischen Gegebenheiten des externen E-Mail-Empfängers z. B. bei einer erforderlichen Umschlüsselung nach PGP umgeschlüsselt.

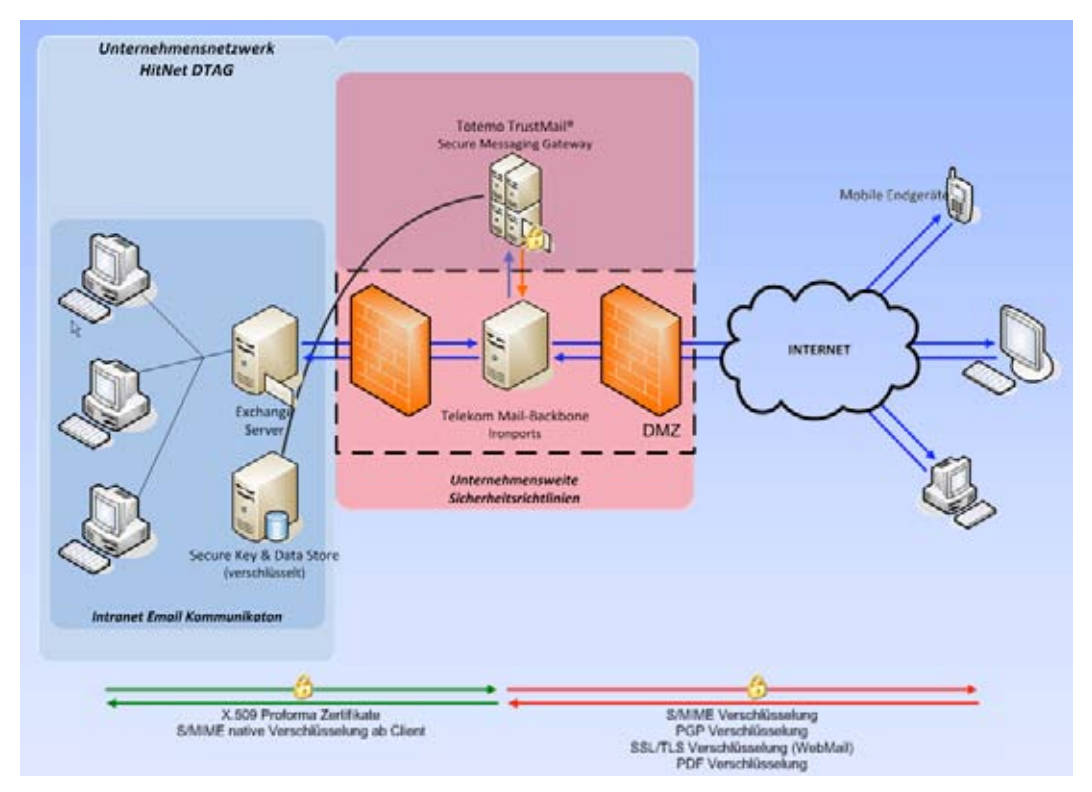

Abbildung 1: Ende-zu-Ende-Verschlüsselung von E-Mails

Alle Mitarbeiter der Deutschen Telekom können E-Mails signieren (mit und ohne Verschlüsselung) und zu jeder beliebigen internen oder externen E-Mail-Adresse senden oder signierte E-Mails von dort empfangen und eine eventuell angefügte digitale Signatur verifizieren.

Die Deutsche Telekom favorisiert die Verwendung von S/MIME für die Verschlüsselung und Signierung von E-Mails. Um externe Kommunikationspartner nicht zu verpflichten, von PGP auf S/MIME zu migrieren, kann TrustMail® ausgehende E-Mails nach PGP umschlüsseln bzw. eingehende PGP-verschlüsselte E-Mails nach S/MIME umschlüsseln.

Damit ist eine hochgradige Transparenz und Flexibilität sowohl auf interner als auch auf externer Kommunikationsseite gewährleistet.

## Fall 1: S/MIME-Zertifikat oder PGP-Schlüssel vorhanden.

Die folgenden Szenarien beschreiben die geschützte E-Mail-Kommunikation zwischen der Deutschen Telekom und einem externen Kommunikationspartner, wenn dieser bereits in der Lage ist, entweder mittels S/MIME oder PGP E-Mails zu verschlüsseln und/oder zu signieren.

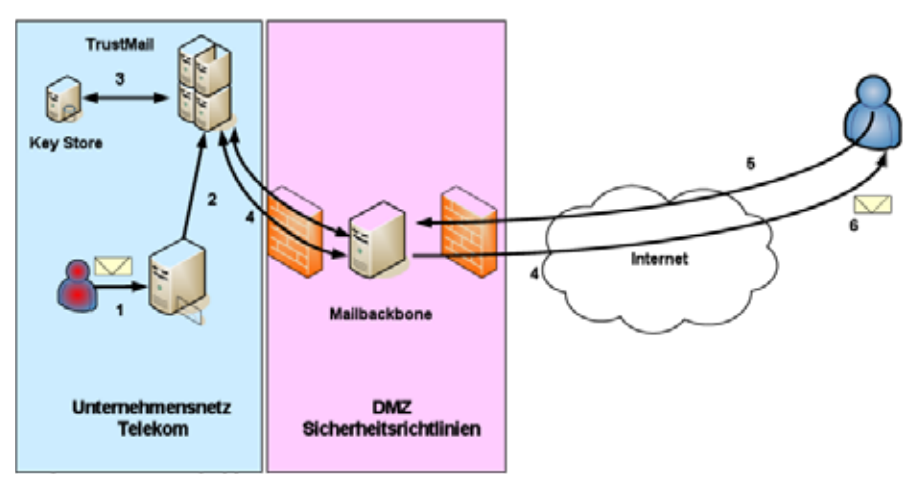

Abbildung 2: Mailfluss bei bereits verfügbarem S/MIME- oder PGP-Schlüssel für Verschlüsselung

- 1. Ein Mitarbeiter der Deutschen Telekom sendet eine (signierte) E-Mail, die verschlüsselt werden soll, an einen externen Kommunikationspartner.
- 2. Die E-Mail wird intern an TrustMail® geroutet.
- TrustMail<sup>®</sup> prüft, ob der externe Kommunikationspartner bereits registriert ist und sein öffentlicher Schlüssel (S/MIME oder PGP) entsprechend verfügbar ist.
- 4. Wenn kein S/MIME-Zertifikat oder öffentlicher PGP-Schlüssel des externen Kommunikationspartners verfügbar ist oder über angebundene externe Verzeichnisdienste bzw. Key Server gefunden werden kann, wird die verschlüsselte E-Mail in TrustMail<sup>®</sup> zwischengespeichert und dem externen Kommunikationspartner eine Benachrichtigung in folgender Form zugesendet:

#### Fall 1: S/MIME-Zertifikat oder PGP-Schlüssel vorhanden.

| ***                     | an (Farmer Street Street Street Street Street Street Street                                                                                                    |              |
|-------------------------|----------------------------------------------------------------------------------------------------|--------------|
|                         |                                                                                                    |              |
| (h-h-m                  | terrindi tegeteterang ona at lever habitett                                                                                                    |              |
| No. of Concession, Name | Abanden midden andel inden en                                                                                                    |              |
| C amounts               | ing angle gan and gana and 💷                                                                                                    |              |
| M caused                | Advantage (Add) Advantage (                                                                                                    |              |
| 13 Ipen                 | Darwey Male (42)                                                                                                    |              |
| E. GRUNT                | Liter Below Main Some                                                                                                    |              |
|                         |                                                                                                    |              |
|                         | Mustafa Mveta (mustafa mustafa)s esternis conti módele trien eine Nacimidit pakonmentacien, derentishall vetraulich rist. Des<br>Nacimidit nocit ungeschutzt asemidiet.                                                                                                    | hab wird die |
|                         | Sitte lesen sie die nacht/igenoen Anweaungen sorgfabg.                                                                                                    |              |
|                         | Bothers are benefits and SMMEZ Zeithland beatzen, so architecten sie bete not ansen sognanten E-Abel auf diese Nachorste<br>Sollten sie benefits allwar POP Bothinsam besitzen, au arbeisten die bette mit alsent E-Mail, welche den anzumenbanden offentlich<br>als Antomiz trag. | en Schlane   |
|                         | Balten sie weder ein SMME Bentikst noch einen PGP Schlässelbesitten, so melden sie sich hite unter Verwendung der unter<br>Benutzerbaten iber den folgenden Link en:                                                                                                    | adgetiteten  |
|                         | Eogin page Ingestimus mysakema Indekom dotšechka)<br>Beomise (D. overtidenna nuorm<br>Praziverti (BH942)                                                                                                    |              |
|                         | Wenn sie such erfolgneich angemeidet haben, steben ihnen weitere Attenutivoptionen nir Vertigung, äber neliche sie leicht Zuger gesicherten Nachsicht erhalten können.                                                                                                    | ig zu êrer   |
|                         | English Vertilion                                                                                                    |              |
|                         | Mustafa Musta (mustafa mustafa mustafa) eystema.com) exuld live to cend you a message whose security level does not permit an une delivery to your email address.                                                                                                    | kryglød      |
|                         | Please read the following instructions carability                                                                                                    |              |
|                         | If you stready posses an UMMAT certificate, please samply send a signed reply to this email                                                                                                    | -            |

Abbildung 3: Benachrichtigung zum erstmaligen Registrieren

5. Falls der externe Kommunikationspartner bereits über ein S/MIME-Zertifikat für E-Mail-Verschlüsselung und -Signierung verfügt (siehe roter Pfeil in Abbildung 3), antwortet er auf die o. a. Mail mit einer S/MIME-signierten E-Mail. Verwendet der externe Kommunikationspartner z. B. Microsoft Outlook, so ist dies einfach durch Aktivierung der entsprechenden Schaltfläche für Signatur möglich:

| E Datei Bearbeiten | Ansicht | Enfugen    | Format | Egtras | Aktionen | TIKS 2000 | 2        |               |
|--------------------|---------|------------|--------|--------|----------|-----------|----------|---------------|
| I 🖃 Senden   🔛 🎒   | 1 X D   | 2 2        | 1 100  | 8,13   | 1 4      | * 10018   | Optionen | 🖬 🛃 🗚 🖓 👘 🖬 📮 |
| Arial              | - 10    | • <u>A</u> | F K    | u 📕    | ==:      | 日间编辑      | F 12 .   |               |

Falls der externe Kommunikationspartner bereits PGP-Verschlüsselung im Einsatz hat, so antwortet er auf diese E-Mail und hängt dabei seinen öffentlichen PGP-Schlüssel als Attachment an.

- 6. TrustMail<sup>®</sup> überprüft das erhaltene Schlüsselmaterial auf Gültigkeit und speichert den öffentlichen Schlüssel (S/MIME oder PGP) in seinem Key Store.
- 7. Die zwischengespeicherte E-Mail wird jetzt abhängig von der vom externen Kommunikationspartner verwendeten Verschlüsselungstechnologie entweder mit S/MIME verschlüsselt und zugestellt:

| 🛃 🕕 hugo | sacure 05t1 2 | Mp 08.06.2009 12:17 |
|----------|---------------|---------------------|
| -        |               |                     |

Abbildung 4: Outlook-Empfang von verschlüsselter S/MIME-E-Mail

Oder die E-Mail wird mit PGP verschlüsselt und zugestellt:

| Betreff: secure neua2                                                                                                    |  |
|----------------------------------------------------------------------------------------------------|--|
| Einfügen: Astrid.ast (953 Byte) PGPexch.htm.ast (1,06 KB)                                                                            |  |
| BEGIN PGP MESSAGE<br>Version: OpenPGP TructMad                                                                                       |  |
| Comment: This message was encrypted by Totemo TrustMail - http://www.totemo.ch                                                       |  |
| hQEMA+b8+l6CMD3tAQf/ZxEFykKN36IIVxqO4fOGhcfaN5mEHMxykJ4M0RfrSeGm<br>b4eaDezl2drLK8LCp6l0yFT+W6PL2gpeTaFfakevf/mpIMpkfpDX4yiGRgO31psf |  |

Abbildung 5: Empfang einer verschlüsselten PGP-E-Mail

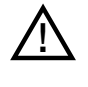

Bei dem nach der Registrierung erfolgten Austausch von weiteren verschlüsselten E-Mails zwischen einem internen Mitarbeiter oder einer Funktionsmailbox der Deutschen Telekom und dem nun registrierten externen Kommunikationspartner nutzt TrustMail® dessen im Key Store enthaltenen öffentlichen S/MIME- oder PGP-Schlüssel zur Verschlüsselung, d. h. die für die Registrierung erforderlichen Arbeitsschritte 4., 5. und 6. entfallen.

## Fall 2: Weder S/MIME-Zertifikat noch PGP-Schlüssel vorhanden.

Die folgenden Szenarien beschreiben die geschützte E-Mail-Kommunikation zwischen der Deutschen Telekom und einem externen Kommunikationspartner, der noch nicht über eine E-Mail-Verschlüsselungstechnologie (S/ MIME oder PGP) verfügt.

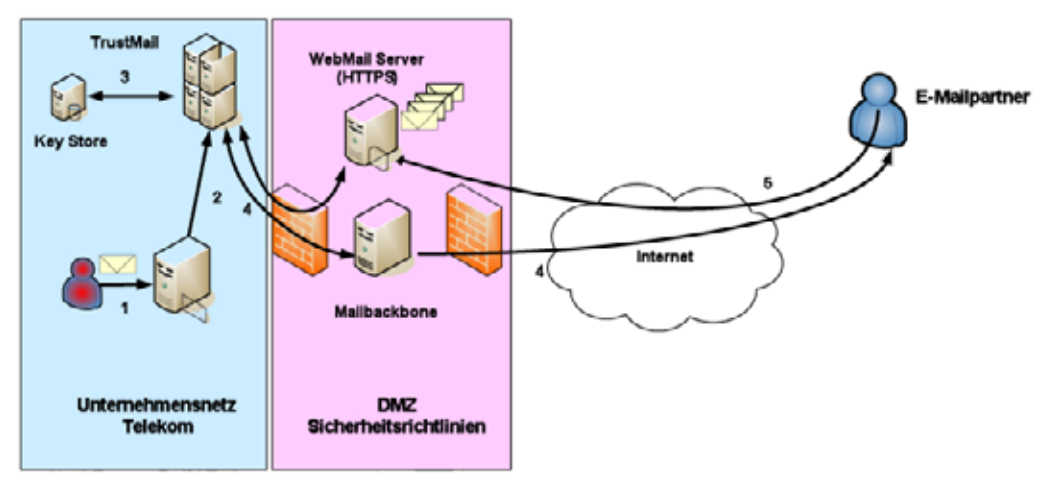

Abbildung 6: Mailfluss bei nicht vorhandenem S/MIME- oder PGP-Schlüssel und Verwendung von WebMail

- 1. Ein Mitarbeiter der Deutschen Telekom sendet eine (signierte) E-Mail, die durch TrustMail<sup>®</sup> verschlüsselt werden soll, an einen externen Kommunikationspartner.
- 2. Die E-Mail wird intern an TrustMail<sup>®</sup> geroutet.
- TrustMail<sup>®</sup> prüft, ob der externe Kommunikationspartner bereits registriert ist und sein öffentlicher Schlüssel entsprechend verfügbar ist.
- 4. Wenn kein S/MIME-Zertifikat oder öffentlicher PGP-Schlüssel des externen Kommunikationspartners verfügbar ist oder über angebundene externe Verzeichnisdienste bzw. Key Server gefunden werden kann, wird die E-Mail in TrustMail<sup>®</sup> zwischengespeichert und dem externen Kommunikationspartner die folgende Benachrichtigung zugesendet:

#### Fall 2: Weder S/MIME-Zertifikat noch PGP-Schlüssel vorhanden.

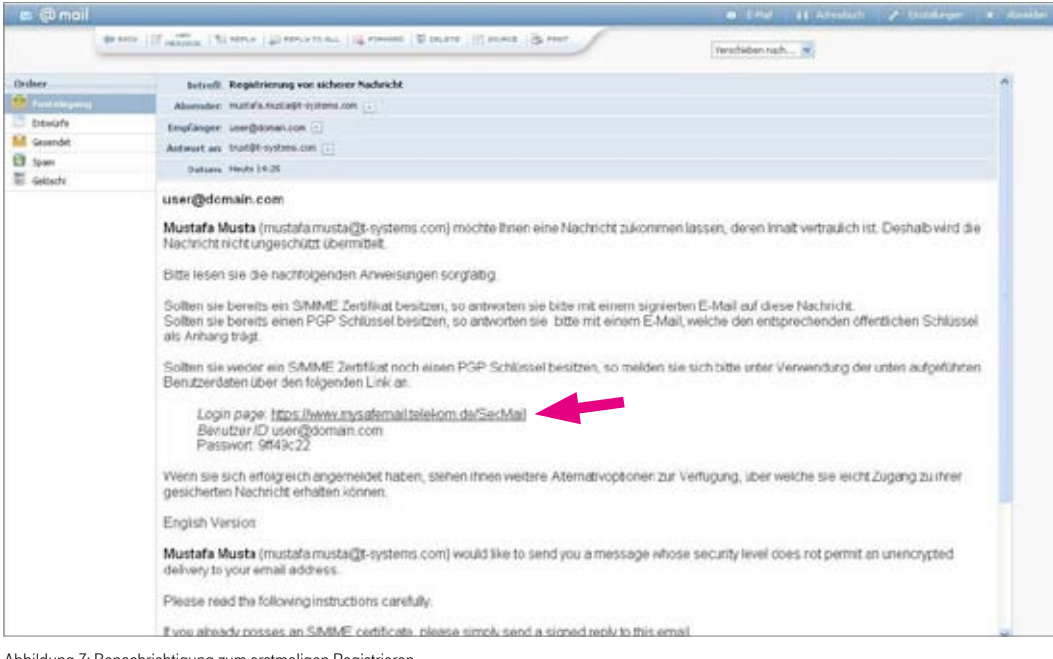

Abbildung 7: Benachrichtigung zum erstmaligen Registrieren

5. Da der externe Kommunikationspartner noch kein eigenes S/MIME-Zertifikat oder PGP-Schlüsselpaar für E-Mail-Verschlüsselung bzw. -Signierung besitzt, bietet sich für ihn der Zugriff auf die verschlüsselte E-Mail per WebMail oder in Form einer direkten Zusendung einer verschlüsselten PDF-Datei per E-Mail an. Dazu registriert sich der externe Kommunikationspartner SSL-geschützt in WebMail mit Hilfe der in der Benachrichtigung angegebenen URL (siehe roter Pfeil in Abbildung 7). Ihm wird darauf die folgende Eröffnungsseite in seinem Webbrowser angezeigt:

| 2) Tatarta Tatalitat Wakita I Distance Contacted I                                            | aphrone Renetingerhald were T. Spätnere                                   |                   |
|-----------------------------------------------------------------------------------------------|---------------------------------------------------------------------------|-------------------|
| Las builds must finder Low r                                                                  |                                                                           |                   |
| 🔾 Darak + 💭 💽 📓 🐔 💭 Sadam                                                                     | 👷 Tanatas 🐵 🍰 😳 🚆 🔛 🛄                                                     |                   |
| La                                                                                            | ert sp                                                                    | 💌 🔂 Wedselaus 💷 🗤 |
| ··· <b>T</b> ···Systems·                                                                      | Trusted Services <sup>®</sup> desarry the Date of Adver                   |                   |
| WEFcommen<br>Sie nation die Möglichtert, die Sichera<br>Dite wählen zie unter der unter aufge | agadiwata wa Tuddhai aufvarozhodona Artanza nutza.<br>Under McGlitikkaten |                   |
| VoetsMaai                                                                                     |                                                                           |                   |
| Wahlen Sie diese Option, talls pie di                                                         | s E Noll sinter and bequers in item Reswar another induttor.              |                   |
|                                                                                               |                                                                           | To Walking a      |
| POF Zummana                                                                                   |                                                                           |                   |
| Dwith diese Option weedon gas cho                                                             | ta POFe via E-Mail vercendat.                                             |                   |
|                                                                                               |                                                                           | To Myddag         |

Abbildung 8: Erstmaliger Webzugang in WebMail

Der externe Kommunikationspartner kann nun entscheiden zwischen "WebMail" oder "PDF-Zustellung": Die Option "WebMail" bedeutet, dass die verschlüsselten E-Mails inklusive etwaiger Anhänge dem externen Kommunikationspartner nicht direkt zugestellt werden, sondern über eine zu authentifizierende und SSL-geschützte WebMail-Schnittstelle (vergleichbar mit WebMail-Anwendungen wie z. B. GMX oder Web.de) zu lesen sind.

**Die Option "PDF-Zustellung"** bedeutet, dass die für ihn hinterlegte E-Mail inklusive etwaiger Anhänge in ein PDF-Dokument konvertiert und mit einem vorher von ihm selbst zu spezifizierenden Passwort verschlüsselt wird. Dieses PDF-Dokument wird dem externen Kommunikationspartner per E-Mail zugestellt. Alle zukünftigen E-Mails, die ein interner Mitarbeiter der Deutschen Telekom an diesen externen Kommunikationspartner schickt, werden dann ebenfalls als verschlüsseltes PDF-Dokument per direkter E-Mail zugestellt.

#### Empfang und Versand von E-Mails über WebMail.

Im Folgenden wird beschrieben, wie man sich in WebMail erstmalig registriert und wie man auf zugestellte verschlüsselte E-Mails über die WebMail-Schnittstelle von TrustMail<sup>®</sup> zugreifen sowie verschlüsselte E-Mails erstellen und verschicken kann.

#### Registrierung des externen Kommunikationspartners in WebMail:

Da mit der o. a. E-Mail (vgl. Abbildung 7) nur ein One Time Password (OTP) vergeben wird, muss der externe Kommunikationspartner zuerst ein eigenes neues Passwort erstellen:

| Benutzer Informationen                   |                                                                                                    |  |
|------------------------------------------|----------------------------------------------------------------------------------------------------|--|
| De wurden brahen automatisch registrart. | Um die geschede E-Maliza erhaben, führt lie hille die unterschleerde Torm aus und sender Die sie harück. |  |
| Benutzer ID:                             | user@domain.com                                                                                          |  |
| voler hane;                              | (Chatzana)                                                                                               |  |
| Neues Passwort                           |                                                                                                    |  |
| Passwort bestilligen                     |                                                                                                    |  |
| Sprache                                  | Deutsca 💌                                                                                                |  |

Abbildung 9: Registrierung in WebMail

#### Beantwortung von Sicherheitsfragen:

Damit der externe Kommunikationspartner zukünftig die Möglichkeit hat, bei Verlust seines Passworts für WebMail dieses zurückzusetzen, ohne einen Helpdesk dafür in Anspruch zu nehmen, wird er aufgefordert, drei Sicherheitsfragen zu beantworten. Zwei dieser Sicherheitsfragen können aus einer Auswahl verschiedener Fragen ausgewählt werden und eine dritte Sicherheitsfrage ist frei definierbar. Hinweise zur Auswahl und Beantwortung der Sicherheitsheitsfragen sind der Webseite zu entnehmen.

| Sixberheitstragen: Da                                                                                                  | ierğ domain, com                                                                                                    |
|----------------------------------------------------------------------------------------------------|----------------------------------------------------------------------------------------------------|
| Fails Gelitr Passwort verg<br>Können, gute Sicherheitstri                                                              | esten sollten werden Sie aufgefordent, füre Sicherheitsfrägen zu beanbichten. Hier sind einige Himietse, welche finnen heifen<br>ögen auszuwählen:                                                                              |
| Wahlen Sie die Ante     Wenn Sie Information<br>nehmen Sie andere                                                      | orber so, stass Sie sich gut staran einnem können und dass Siese nicht leicht zu ersten sind.<br>nes zu Fingen auf Sosalen Netzwerken we Facebook, MySpace oder auf ihrer personichen Honopags veröffentlicht haben,<br>Frägen. |
| We erreichen Sie, dass die                                                                                             | eFragen und Antworten gebeim bielben:                                                                                                    |
| Ercählen Sie neman     Verschicken Sie des     Wechsein Sie Ihre Fr                                                    | dem von den Fragen und Anbeoten und schreiben Sie diese nicht auf.<br>ie Informätionen nie per E-Mail.<br>ragen periodisch.                                                                                                    |
| Un die Schemet zu gewählt                                                                                              | nleisten, sollten die Arbeuten folgende Bedingungen erfüllen:                                                                                                    |
| Die Antworten dürfer     Die Antworten solten     Die Antworten müsse     Die Antworten müsse     Die Antworten dürfer | inwillimen bekannt sein.<br>Isch: Geer Jangere Ziet nicht andern.<br>In innostenn 4. maamai 200 Buchstaben lang sein.<br>In lainer Weise mit dem Benutsemanen soler dem Passwort zusammentlängen.                               |
| Wildow Sin eine Frage auss                                                                                             | Was war fit Spitzmanne in from Kindheit?                                                                                                    |
| three Autovort:                                                                                                    | Civi G                                                                                                    |
| Wildow Sie eine Trage ant:                                                                                             | In welcher Stadt haben Sie Reen Partnerlihre Partnerin zum sraten mal gebroffen]                                                                                                    |
| Itre Arbvort                                                                                                    | Pais                                                                                                    |
|                                                                                                    | Mu bin ich?                                                                                                    |
| Geben Sie eine Frage ein:                                                                                              |                                                                                                    |

Abbildung 10: Beantwortung von Sicherheitsfragen

#### Zugriff auf zugestellte E-Mail über WebMail:

Anschließend muss sich der externe Kommunikationspartner mit dem neuen Passwort erneut anmelden und hat Zugriff auf die verschlüsselten E-Mails über die WebMail-Schnittstelle:

| •• <b>T</b> ••Systems•                                             | Trusted Services <sup>®</sup> Jacomy Inc. | Carlos en Milleren                       |                                 | _       | Lignal |
|--------------------------------------------------------------------|-------------------------------------------|------------------------------------------|---------------------------------|---------|--------|
| CharterM<br>Neue Nachriche<br>Politierreans                        | Ubersieht                                 |                                          |                                 |         | Hare   |
| Generaliste Nachrichten<br>Geleschte Nachrichten                   | Unterordmer                               | E-Mails                                  | Neue Nachrichten Grösse         | Grösse  |        |
| F Binisteisungen<br>Gesonders Nachrichten<br>Gelsechte Nachrichten | 1<br>0<br>0                               | 1 (0 01166)<br>0 (0 0166)<br>0 (0 10166) | 0 talles<br>0 bytes<br>0 talles |         |        |
|                                                                    | Total                                     | ,                                        | 4                               | 0 bytes |        |
|                                                                    | Stanveet/kat                              |                                          |                                 |         |        |

Abbildung 11: WebMail-Interface

Über die Benutzeroberfläche von WebMail kann der externe Kommunikationspartner seine E-Mails lesen und beantworten, neue E-Mails versenden sowie E-Mails löschen. Darüber hinaus kann er sie bei Bedarf auf seinen Desktop runterladen (EML, HTML, PDF). Das Auswahlmenü in der linken Spalte ist leicht verständlich und gleicht dem bekannter WebMail-Anbieter wie GMX, T-Online etc., d. h., alle Menüoptionen sind selbsterklärend.

Sollte der externe Kommunikationspartner bereits registriert sein und eine neue verschlüsselte E-Mail ausgehend von einer Mailbox eines Mitarbeiters der Deutschen Telekom zugestellt worden sein, bekommt er von TrustMail® eine Benachrichtigung per E-Mail, dass eine neue Nachricht in WebMail für ihn bereitgestellt wurde:

| Instanti Neue skhere Nachechi martet                                                                                                    |
|----------------------------------------------------------------------------------------------------|
| Absender: mstal a matage-systems.com                                                                                                    |
| Frequency uter@denotin.com -                                                                                                    |
| Antwort and Dautor-cont (1)                                                                                                    |
| Datama 18.00.2010.09/21                                                                                                    |
|                                                                                                    |
| testuser01                                                                                                    |
| Mustafa Musta (mustafa musta(gt. systems.com ) hat ihnen eine vertrauliche Nachricht gesendet, deren Sicherheitsstafe es nicht erlaubt, die Nachricht unverschlüsselt zu übermitteln.                                                                                |
| Sie haben sich bereits zu einem früheren Zeitpunkt auf unserem WebMail Server als WebMail User registriert. Natzen Sie hren Web Browser<br>um die Nachricht unter https://www.mysafemail.w/ekom.de/SecMailfogin.jsp?username=user@domain.com sicher lesen zu können. |
|                                                                                                    |

Abbildung 12: Benachrichtigung über zugestellte WebMail

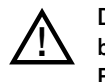

Der externe Kommunikationspartner kann in WebMail eine neue E-Mail nur an interne Mitarbeiter bzw. Funktionsmailboxen der Deutschen Telekom adressieren. Eine Antwort auf eine zugesandte E-Mail kann ebenfalls nur um interne Mitarbeiter bzw. Funktionsmailboxen der Deutschen Telekom erweitert werden. Diese Einschränkung soll verhindern, dass die WebMail-Anwendung für Telekomfremde Kommunikation missbraucht wird.

#### Empfang und Versand von E-Mails mit Hilfe von PushedPDF.

Im Folgenden wird beschrieben, wie ein externer Kommunikationspartner sich in WebMail erstmalig registrieren und auf die ihm zugestellten, E-Mails zukünftig in Form von PDF-konvertierten und weitergeleiten E-Mails zugreifen kann.

#### Registrierung des externen Kommunikationspartners in WebMail und PDF-Zustellung:

Da mit der o. a. E-Mail (vgl. Abbildung 7) nur ein One Time Password (OTP) vergeben wird, muss der externe Kommunikationspartner ein neues Passwort für die zukünftige Absicherung der PDF-Dateien erstellen:

| ••Systems•                                                            | Trusted Services <sup>®</sup> Security four Data is Motor                                                  |  |
|-----------------------------------------------------------------------|----------------------------------------------------------------------------------------------------|--|
| Benutzer informationen<br>Sie wirden siebes automatisch repistiert. I | Urs de gesisterte E-Mailzu en aben, fullin Sie bille de untenstehende fiorm ave und senden Sie sie zurück. |  |
| Benutzer ID:                                                          | uter@domain.com                                                                                            |  |
| Voter Name:                                                           | testuseOt                                                                                                  |  |
| Neues Pacewort                                                        |                                                                                                    |  |
| Pesswort bestätigen                                                   |                                                                                                    |  |
| Sproche                                                               | Deutsch 🖌                                                                                                  |  |
|                                                                       | Tenter E Minister                                                                                          |  |

Abbildung 13: Passworterstellung für Absicherung der PDF-Dokumente

Er muss danach analog zu Abbildung 10 drei Sicherheitsfragen beantworten. Anschließend ist der externe Kommunikationspartner als PDF-Empfänger registriert und bekommt zukünftig alle verschlüsselten E-Mails ausgehend von einer Mailbox eines Mitarbeiters der Deutschen Telekom als verschlüsselte PDF-Dokumente per E-Mail direkt zugestellt:

| 2) Tatarte Travillad Wakita I. Karouari Internet                                                           | Leptorer harvitgeitett over 7 Spitzees                                                                                   | 20                                   |
|----------------------------------------------------------------------------------------------------|----------------------------------------------------------------------------------------------------|--------------------------------------|
| Las Buttle with finder Long 1                                                                              |                                                                                                    |                                      |
| 🔾 brak - 💭 💽 📓 🏠 🔎 bere                                                                                    | 👷 Terraturi 🥹 📴 - 🍒 📰 - 🔚 🛍                                                                                              |                                      |
| salaran 🔄 https://www.mysalamak.teakun.de/bechallodho                                                      | nget-atoritione.htp                                                                                                    | 🗟 🔯 vedselaa 👘                       |
| ··· <b>T</b> ···Systems·                                                                                   | Trusted Services <sup>®</sup> second row data evaluate                                                                   |                                      |
| Registrerung erfolgreich beenide<br>Die haten sich erfolgreich als PCP Br<br>Revenderienzer sich erheiten. | f<br>- gränger registeret. Dass beseudet dass i ihner von nun an alle sicheren Nachrichsen als verschütstelle PDF Dokume | ns buges with werden Sie ofernen the |

Abbildung 14: Erfolgreiche Registrierung für die PDF-Zustellung

Das verschlüsselte PDF-Dokument, das die zugestellte E-Mail enthält, kann auf Empfangsseite nur mit dem entsprechend vom Empfänger zuvor spezifizierten Passwort geöffnet werden:

| 5) (Thursday area          | all 1: PDF Nachricht, Technall, Microsoft Internet Explorer heraligistellt was 7 System                                                                                                    |                                                                                                    |
|----------------------------|----------------------------------------------------------------------------------------------------|----------------------------------------------------------------------------------------------------|
| Car Batter wall            |                                                                                                    |                                                                                                    |
| G pass + O                 | 🖬 🗑 🕐 Yean Xilinates 🗞 😳 🖑 🗐 . 🦰 📅                                                                                                    |                                                                                                    |
| Administration (Nerverson) | gentel.debsplogrowb222pl5pl5pl5alwindb_actors=drowb_adwids_nbcs=3dCH                                                                                                    | Vetsehzu - Lzi                                                                                                    |
| 😑 (it mail                 |                                                                                                    | a the pressure of factory a divide                                                                                   |
| 60 M                       | <ul> <li>A stress of secs (Theorem ) if seems 15 secs (Theorem 9 sec)</li> </ul>                                                                                                    | weathdan haft                                                                                                    |
| Dedeer                     | lictuit. FOF Nubrick: Testmal                                                                                                    | 1                                                                                                    |
| Postcingerg (1)            | Absender metalsindslik-interson j                                                                                                    |                                                                                                    |
| Ditwin's                   | Englanger buldsger in 🗋                                                                                                    |                                                                                                    |
| General General            | Accessit on: Institit cylines can [-]                                                                                                    |                                                                                                    |
| E obet                     | Estats Heat 15.22                                                                                                    |                                                                                                    |
| a voice                    | 🦸 Techniqui                                                                                                    |                                                                                                    |
|                            | testuser01<br>Mustafa Musta (muscafa musca@t-systems.com.) hat hinen eine vermauliche Nachrin<br>Nachricht unverschlüssoft zu einem früheren Zeitpunkt als PDF Empfänger registriert. Na<br>Nachricht zu eisen | cht gesencet, deren Sicherheihsstufe es nicht erlaufu, die<br>utzen Sie Ihren PDF Reacer um die als Anhang gesendete |
|                            | Die Nachricht wurde mit dem Passwort verschlusseit, welches Sie bei der Registren.                                                                                                    | ing eingegeben hoben.                                                                                                |
|                            | Bitte artworten Sie nicht auf diese vom System genenorte Benachnotogung.                                                                                                    |                                                                                                    |
|                            | Eventuel insisterende E-Meik-Anhänge werden in dem PDF Dokument verlagter sen<br>benutzen, so klicken sie einfech auf die Baroklammer in der unteren linken Ecke des                                           | n. Sollten sie belispieleweise den Acobe Acrobet Roeder<br>Roeder Fensters, um ihre gesemten Anhänge zu sohen        |

Abbildung 15: PDF-Empfang 01

| ein. | eu par- ist geschu | Ezt, Geben sie ein K | ennwort zum ( | Jirrnen des Liokur | nents         |
|------|--------------------|----------------------|---------------|--------------------|---------------|
|      | ĸ                  | ennwort eingeben:    | ******        |                    |               |
|      |                    |                      |               | -                  | a lancestaria |

Abbildung 16: PDF-Empfang 02

Ein bereits bei WebMail registrierter externer Kommunikationspartner (vgl. Punkt "Empfang und Versand von E-Mails über Webmail.") kann sich auch jederzeit später dafür entscheiden, zukünftig E-Mails als verschlüsselte PDFs zugestellt zu bekommen. Hierfür muss er dann in WebMail ein neues Passwort angeben, mit dem zukünftig die PDFs verschlüsselt werden. Bereits erhaltene E-Mails, die über WebMail abgerufen werden können, werden jedoch nicht automatisch rückwirkend nach PDF konvertiert, verschlüsselt und zugestellt. Der externe Kommunikationspartner kann sich jedoch die bereits gespeicherten E-Mails in WebMail als verschlüsselte PDF-Dateien herunterladen.

Will der externe Kommunikationspartner auf eine PDF-konvertierte E-Mail in Form einer verschlüsselten E-Mail antworten, so ist dies nur über WebMail möglich. Der Zugriff auf WebMail erfolgt mittels einer URL, die im PDF-Dokument angegeben ist:

| 📵 Testmail(  | 1].pdf (GISCHÚTZT) - Adobo Roade  |                             | - 6 |
|--------------|-----------------------------------|-----------------------------|-----|
| Duter Beater | ten Avonon Dokumert Werlonupe Fer |                             |     |
| 19 🌒         | • 🦻 🗇 🖗 🗉 🕫 💌                     | • m A 🕺                     |     |
| <b>6</b>     |                                   |                             |     |
|              |                                   |                             |     |
| •            | user@domain.c                     | com                         |     |
|              | area Garana                       |                             | _   |
|              |                                   |                             |     |
|              | Von:                              | mustafa.musta@t-systems.com |     |
|              | Gesendet:                         | Mi 17.03.2010 15:17         |     |
|              | An:                               | user@domain.com             |     |
|              | Betreff:                          | Testmail                    |     |
|              | Antworten:                        | Klicken Sie hier.           |     |
|              |                                   |                             |     |

Abbildung 17: Antwort auf PDF-E-Mail

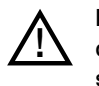

Eine Antwort (Reply) auf die E-Mail, die das verschlüsselte PDF-Dokument enthält, ist nicht zulässig, da die E-Mail nicht zum ursprünglichen internen Absender gelangt und die E-Mail nicht verschlüsselt verschickt wird. Darauf wird in der zugestellten E-Mail mit dem verschlüsselten PDF-Dokument an mehreren Stellen hingewiesen.

## Passwort zurücksetzen.

Sollte der externe Kommunikationspartner das Passwort für WebMail aus irgendwelchen Gründen verloren bzw. vergessen haben, so kann er es unter Angabe der bei der Registrierung spezifizierten Antworten zu den Sicherheitsfragen zurücksetzen und neu definieren.

Hierzu muss er auf der Anmeldeseite mit der Maus auf "Passwort vergessen?" klicken:

| 🕽 Talamo TrustMail WebMail - M     |                                                           |
|------------------------------------|-----------------------------------------------------------|
| Data dasbatan Alakta Parada        | film ( )                                                  |
| (3 Test + () + 💽 📓                 | 🕽 🔎 Suchen 👷 Pavarken 🔗 🎯 - 🌄 🔟 - 🔜 🗱                     |
| Adresur Antes://www.mysafemal.tele | m.de/SecMal/logn.pp                                       |
| •• <b>T</b> ••Systems•             | Trusted Services <sup>®</sup> Sensing Har Cate in Million |
| Anmelden                           | Benutter ID Passwort vergessen? Etislagen                 |

Abbildung 18: Passwortzurücksetzung initiieren

Danach muss er seine E-Mail-Adresse spezifizieren:

| ·· <b>T</b> ··Systems·          | Trustee Services <sup>®</sup> Insuring Your Cast in Million                                                                                    |                 |
|---------------------------------|----------------------------------------------------------------------------------------------------|-----------------|
| Zurucksetzen<br>Hier können Sie | des Passworts<br>Ihr Passwort nit Hilfe der zuvor definierten Sicherheitstragen zurück setzen. Bite geben Sie ihre E Ma<br>Ihre E Mail Adresse | al Adresse cin. |
|                                 |                                                                                                    |                 |

Abbildung 19: E-Mail-Angabe bei Passwortzurücksetzung

Im darauf folgenden Schritt muss er die Sicherheitsfragen genauso beantworten wie bei der Registrierung:

| ··· <b>T··</b> Systems·                                                                                                    | Thusted Services <sup>®</sup> desures muchative addres                                                                                                    |
|----------------------------------------------------------------------------------------------------|----------------------------------------------------------------------------------------------------|
| Zursicksetzen de<br>Bitte geben Sie de<br>Was was in Spitans<br>Cost<br>in welden Stad hat<br>Paris<br>Woltminh?<br>Jim<br>Fails Sie die Acord | s Passworts für die E-Mail-Adresser usen@domain.com<br>(Artekoten en, welche Sie huner für de von ihren ausgewählten Pragen gegeten haben,<br>an is Bren Ruslief?<br>In Sie Bren Patrieite den Patrieite zum eintermal getreffen? |

Abbildung 20: Sicherheitsfragen bei Passwortzurücksetzung

Hat der externe Kommunikationspartner die richtigen Antworten angegeben, so kann er ein neues Passwort vergeben:

| ··· <b>T</b> ··Systems·                                   | Trusted Services <sup>®</sup> sensing that data in datase |
|-----------------------------------------------------------|-----------------------------------------------------------|
| Passwort andern<br>Hynes Passwort<br>Passwort bestätigers |                                                           |

Abbildung 21: Passwort neu vergeben

## Bekanntmachung der ausstellenden CA.

Beim externen Kommunikationspartner kann es zu Warnhinweisen hinsichtlich der Signatur kommen. Dies kann dann passieren, wenn der E-Mail-Client des externen Kommunikationspartners die Zertifizierungsstelle (Trustcenter der Deutschen Telekom AG), die das Zertifikat des internen Mitarbeiters ausgestellt hat, noch nicht kennt:

Signiert von: Es sind Probleme mit der Signatur aufgetreten. Klichen Sie für Details auf die Signaturschaltfläche.

In diesem Fall muss der externe Kommunikationspartner dem anliegenden Zertifikat vertrauen bzw. es importieren. Im Folgenden ist dies exemplarisch auf einem Windows-PC dargestellt.

Mit einem Klick auf das Signatursymbol erscheint folgendes Fenster:

| ligitale Signatur: Un                                                                   |                                                      |                                                         | X                                        |
|-----------------------------------------------------------------------------------------|------------------------------------------------------|---------------------------------------------------------|------------------------------------------|
| Informationen zur Zei                                                                   | rtifizierungs                                        | stelle                                                  |                                          |
| Ihre Nachricht wurde mit<br>Zertfizierungsstelle ausge<br>Die Signatur ist ungültig, «  | einem Zertifika<br>estellt wurde,<br>da Sie der folg | it, das von ein<br>digital signiert.<br>enden Zertifizi | er<br>erungsstelle richt                 |
| vertrauen oder sie noch n                                                               | icht als vertra                                      | wenswürdig eit                                          | igestuft haben:                          |
| Ausgestellt von:<br>Gültig ab:                                                          | CA Com<br>21.08.20                                   | pany<br>08 bis 16.09.2                                  | 020                                      |
| Kicken Sie auf "Details", u<br>erhaten, das für die digt.                               | m weitere Inf<br>ale Signatur d                      | ormationen zur<br>er Nachricht ve                       | n Zertifikat zu<br>rwendet wurde.        |
|                                                                                         |                                                      |                                                         | Details                                  |
| Der Zertifizierungsste                                                                  | lle vertraue                                         | n                                                       |                                          |
| Ener Zertifizierungsstelle<br>die mit Zertifikaten von die<br>als vertrauenswürdig eins | zu vertrauen<br>eser Zertifizier<br>tufen.           | bedeutet, dass<br>ungsstelle digt                       | Sie Nachrichten,<br>tal signiert wurden, |
| Möchten Sie diese Zertifiz                                                              | ierungsstelle a                                      | als vertrauens»                                         | vürdig einstufen?                        |
| Wenn Sie "Vertrauen" wäl<br>"Stammzertifikalsspeicher<br>Ihren System hinzugefug        | hlen, müssen 1<br>" auch auf "Ja<br>t werden kann    | Sie im nächsber<br>i" käcken, dami<br>N                 | Dialogfeld<br>Ldas Zertifikat            |
| Zertifizierungsstelle ar                                                                | zeigen                                               | Vertrauen                                               | Schleßen                                 |
| Vor Fehlern in digital si                                                               | onierten Nach                                        | e is bit and the                                        | Officers manners                         |

Anschließend muss der Zertifizierungsstelle vertraut werden:

| rtificat                                            | anzeig                                           | 2m                                                                                          |                                                                                       | <u> </u>                                                              |
|-----------------------------------------------------|--------------------------------------------------|---------------------------------------------------------------------------------------------|---------------------------------------------------------------------------------------|-----------------------------------------------------------------------|
| Algemein                                            | Details                                          | Zentifizierungsplad                                                                         | Vertrauen                                                                             |                                                                       |
| Der Vert<br>vertraue<br>die ange<br>Empfang<br>usw. | rauenssta<br>n, der die<br>gebenen<br>jen von E- | tus gibt an, ob Sie de<br>ses Zertifikat ausges<br>Zwecke verwendet w<br>Mal, Bestimmen der | er Person, Gruppe (<br>tellt wurde. Ein Ze<br>erden, zum Beispie<br>Vertrauenswürdigk | oder Firma<br>rtifikat kann für<br>I Senden und<br>eit einer Website, |
| DatZ                                                | entitik at al                                    | verhauenswürdig ei                                                                          | satuten tur                                                                           |                                                                       |
| E-Mai                                               | Verschlüs                                        | selung und Authentil                                                                        | idierung                                                                              |                                                                       |
|                                                     |                                                  |                                                                                             |                                                                                       |                                                                       |
| Vetra                                               | venistatu                                        | bearbeiten                                                                                  |                                                                                       |                                                                       |
|                                                     | Verhause                                         | sstatue des Ausstelle                                                                       | ra izberrehown                                                                        |                                                                       |
| 0                                                   | Dieses Z                                         | ertifikat als vertrauens                                                                    | würdig einstuten.                                                                     |                                                                       |
| 0                                                   | Dieses Z                                         | entifikat als nicht verts                                                                   | auenowiadig einstu                                                                    | len.                                                                  |
|                                                     |                                                  |                                                                                             |                                                                                       |                                                                       |
|                                                     |                                                  |                                                                                             |                                                                                       |                                                                       |

#### Dies muss anschließend bestätigt werden:

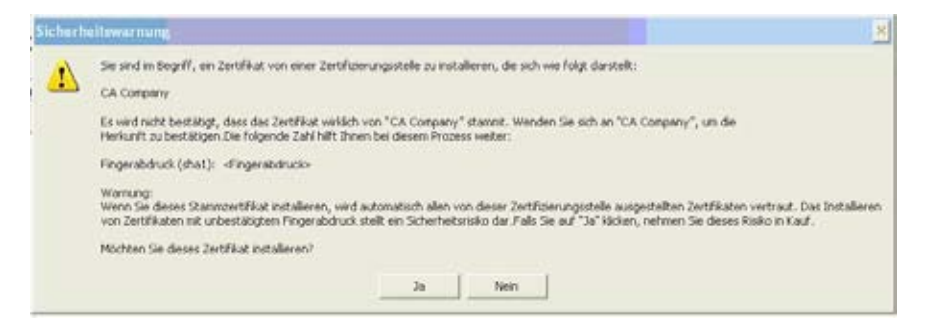

Jetzt muss noch das User-Zertifikat importiert werden. Dafür bitte erneut das Signatursymbol anklicken und anschließend auf "Details" klicken:

| Informationen zur Ze                                                                      | rtifizierungsstelle                                                                                                    |
|-------------------------------------------------------------------------------------------|----------------------------------------------------------------------------------------------------|
| Ihre Nachricht wurde mit<br>Zertifizierungsstelle ausge                                   | einem Zertifikat, das von einer<br>istelk wurde, digital signiert.                                                                 |
| vertrauen oder sie noch r                                                                 | ucht als vertrauenswürdig eingestuft haben:                                                                                        |
| Ausgestellt von:<br>Gültig ab:<br>Hicken Sie auf "Detais", u<br>erhäten, das für die digt | CA Company<br>21.00.2000 bis 16.00.2020<br>In wetere Informationen zun Zerbfikat zu<br>ale Signatur der Nachricht verwendet wurde. |
|                                                                                           | Detais                                                                                                    |
| Der Zertifizierungsste                                                                    | lle vertrauen                                                                                                    |
| Einer Zertifizierungsstelle<br>die mit Zertifikaten von di<br>als vertrauenswürdig eins   | zu vertrauen bedeutet, dass Sie Nachrichten,<br>eser Zentifizierungsstelle digital signiert wurden,<br>Aufen.                      |
| Möchten Sie diese Zertifiz                                                                | ierungsstelle als vertrauenswürdig einstufen?                                                                                      |
| Wenn Sie "Vertrauen" wä<br>"Stammzertifikatsspeicher<br>Ihrem System hinzugefüg           | hlen, müssen Sie im nächsten Dialogfeld<br>" auch auf "Ja" klicken, damit das Zertifikat<br>t werden kann.                         |
| [                                                                                         |                                                                                                    |

Und daraufhin bitte auf die Schaltfläche "Vertrauen" klicken:

| -                                                                                                    | 10 AL 10000                                                                                                    | (03) - 112WS                                                                                                    |                                               |
|----------------------------------------------------------------------------------------------------|----------------------------------------------------------------------------------------------------|----------------------------------------------------------------------------------------------------|-----------------------------------------------|
| Betref                                                                                                    | E: Neue sichere Nachri                                                                                                    | icht wartet                                                                                                    |                                               |
| Nachrichten er<br>Jede Digitalsig<br>Sicherheitss<br>Wählen Sie ein                                                               | ithalten u.U. Verschlüss<br>naturschicht kann mehri<br>chichten<br>e Signaturschicht aus, i                                                                                        | ekungs- oder Digitalsign<br>ere Signaturen enthalter<br>um deren Beschreibung (                                                                                                  | aturschichten<br>n.<br>anzuzeigen.            |
| Betreff: I     Digit/                                                                                                    | Neue sichere Nachricht<br>slsignaturschicht<br>Signierer: user@domain                                                                                                    | wartet                                                                                                    |                                               |
|                                                                                                    |                                                                                                    |                                                                                                    |                                               |
|                                                                                                    |                                                                                                    |                                                                                                    |                                               |
| Jeschreibung:                                                                                                    |                                                                                                    |                                                                                                    |                                               |
| Beschreibung:                                                                                                    |                                                                                                    |                                                                                                    | ~                                             |
| Jeschreibung:<br>Achtung:<br>Die Zertifikats<br>benötigt wird,                                                                    | sperniste, die zur Überp<br>Ist entweder nicht verf                                                                                                    | rüfung des Signaturzer<br>Tigbar oder nicht mehr g                                                                                                    | tilkats<br>jäkig.                             |
| Deschreibung:<br>Achtung:<br>Die Zertifikats<br>benötigt wird,<br>Signaturschich                                                  | sperniste, die zur Überp<br>ist entweder nicht verf<br>undfinammer die unter t<br>die Schaltflächen, um w<br>zu erhalten oder um si                                                | rüfung des Signakurzen<br>ügber oder nicht mehr g<br>insurank mer und PEA/Ek<br>weitere Informationen zu<br>e zu bearbeiten:                                                     | tilikats<br>jukig.<br>«A rum<br>r gewählten   |
| Deschreibung:<br>Die Zertifikats<br>benötigt wird,<br>Gistist um b<br>dicken Sie auf<br>Jignaturschich<br>Vertrauen               | sperniste, die zur Überp<br>ist entweder nicht verf<br>um öhnemer die under ti<br>die Schaltflächen, um w<br>t zu erhalten oder um si<br>Detalis anzeigen                          | rüfung des Signakurzen<br>ügbor oder nicht mehr g<br>insusark mar uns DEA/Ek<br>eitere Informationen zu<br>e zu bearbeiten:<br>Zertifizierungsstelle v                           | ulikats<br>ukig<br>ah                         |
| Deschreibung:<br>Achtung:<br>Die Zertifikats<br>benötigt wird,<br>Sieniset wen h<br>dicken Sie auf<br>Jignaturschich<br>Vertrauen | sperniste, die zur Überg<br>ist entweder nicht verf<br>um ähnemes der ister t<br>die Schaftlichen, um wi<br>t zu erhalten oder um si<br>Detals anzeigen<br>(digital signierten Nac | rüfung des Signeturzer<br>ligber oder nicht mehr g<br>innsredens und DEN för<br>either Informsbionen zu<br>e zu bearbeiten:<br>Zertifizierungsstelle v<br>trichten Warnhinweis a | efikats<br>jukig.<br>r gewählten<br>vertrauen |

| Der Vertrauensstatus gibt an, ob Sie der Perse<br>vertrauen, der deses Zertfikat ausgestellt wu<br>die angegebenen Zwecke verwendet werden,<br>Enforangen von E-Mail, Bestimmen der Vertrau<br>usw.<br>- Das Zentfikat als vertrauenswürdig einstufen<br>E-Mail-Verschlüsselung und Authentifizierun | n, Gruppe oder Firma<br>rde. Ein Zertfikat kann für<br>zum Bespiel Senden und<br>enswürchglich einer Website<br>für |
|----------------------------------------------------------------------------------------------------|----------------------------------------------------------------------------------------------------|
| - Das Zentifikat als vertrauenswärdig einstuten<br>E-Mal-Verschlüsselung und Authentifizierun                                                                                                    | 1                                                                                                    |
| E-Mal-Verschlüsselung und Authentifizierun                                                                                                    | 1                                                                                                    |
|                                                                                                    |                                                                                                    |
| Vertrauencstatus bearbeiten<br>Vertrauencstatus des Ausstellers üben<br>Dieses Zettilikat als vertrauenswardig<br>Dieses Zettilikat als nicht vertrauensw                                                                                                    | ehnen<br>einstufen<br>Liidig einstufen                                                                              |
|                                                                                                    |                                                                                                    |

Hier bitte ebenfalls das Zertifikat als vertrauenswürdig einstufen. Danach sollte das Zertifikat inklusive der ausstellenden Zertifizierungsstelle erfolgreich importiert worden sein und es sollten keine Warnhinweise mehr kommen:

| Elgenschafte                                                                                          | en der Nachrichte                                                                                                 | nsicherheit                                                                                            | X                    |
|----------------------------------------------------------------------------------------------------|----------------------------------------------------------------------------------------------------|----------------------------------------------------------------------------------------------------|----------------------|
| Betreff                                                                                               | : Neue sichere Nachri                                                                                             | cht wartet                                                                                             |                      |
| Nachrichten en<br>Jede Digitalsign                                                                    | thaiten u.U. Verschlüss<br>aturschicht kann mehre                                                                 | elungs- oder Digitalsignati<br>sre Signaturen enthälten.                                               | urschichten.         |
| Sicherheitss                                                                                          | chichten                                                                                                    |                                                                                                    |                      |
| Wählen Sie eine                                                                                       | e Signaturschicht aus, u                                                                                          | m deren Beschreibung an                                                                                | zuzeigen.            |
| → Digta<br>✓ Si                                                                                       | lsignaturschicht<br>gnierer: user@domain                                                                          | com                                                                                                    |                      |
|                                                                                                    |                                                                                                    |                                                                                                    |                      |
| Beschreibung:                                                                                         |                                                                                                    |                                                                                                    |                      |
| Beschreibung:<br>OK: signierte N                                                                      | iachricht.                                                                                                    |                                                                                                    |                      |
| Beschreibung:<br>OK: signierte M<br>Klicken Sie auf                                                   | lachricht.<br>die Schaltflächen, um w<br>zu erhalten oder um si                                                   | eitere Informationen zur (<br>e zu bearbeiten:                                                         | gewähiten            |
| Beschreibung:<br>OK: signierte M<br>Kilcken Sie auf<br>Signaturschicht                                | lachricht.<br>die Schaltflächen, um w<br>zu erhalten oder um si                                                   | eitere Informationen zur o<br>e zu bearbeiten:                                                         | pewähiten<br>trauen  |
| Beschreibung:<br>OK: signierte M<br>Kicken Sie auf<br>Signaturschicht<br>Vertrauenus<br>Bei Fehlern   | lachricht.<br>die Schaltflächen, um w<br>zu erhalten oder um si<br>Cetalo anzeigen<br>in digital signierten Naci  | eitere Informationen zur e<br>e zu bearbeiten:<br>Zertifizierungsstelle ve                             | gewählten<br>rtrauen |
| Beschreibung:<br>OK: signierte N<br>Klicken Sie auf<br>Signaturschicht<br>Vertrauenung<br>Bei Fohlern | lachricht.<br>die Schaltflächen, um w<br>zu erhalten oder um si<br>Oetalo anzeigen.<br>in digital signierten Naci | eitere Informationen zur e<br>e zu bearbeiten:<br>Zertifizierungsstelle ve<br>hrichten Warnhinweis anz | pewähiten<br>rtrauen |

### Behebung von Problemen.

#### Adobe Reader kann keine Zip-Dateien öffnen.

Adobe Reader in den Versionen 7, 8 und 9 können keine Attachments öffnen, die Zip-Dateien enthalten. Die Ursache ist eine restriktive Policy-Einstellung von Adobe in der Windows Registry, da Zip-Dateien Schadprogramme enthalten können.

Falls Sie als externer Kommunikationspartner "PushedPDF" (vgl. Punkt "Empfang und Versand von E-Mails mit Hilfe von PushedPDF.") für die verschlüsselte E-Mail-Kommunikationsbeziehung mit einem oder mehreren Mitarbeitern der Deutschen Telekom ausgewählt haben, so kann Sie diese Einschränkung bei einer Standardinstallation von Adobe Acrobat Reader betreffen, falls Ihnen eine verschlüsselte E-Mail mit einer oder mehreren Zip-Dateien als Anhang zugeschickt wird.

Man kann diese Einstellung in der Registry ändern, was im Folgenden beschrieben wird.

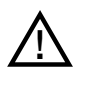

Eine Änderung in der Registry sollte nur in Absprache mit der IT-Abteilung sowie konform zu den Behörden- bzw. Unternehmenssicherheitsrichtlinien durchgeführt werden. Die Änderungen sollten <u>ausschließlich</u> von entsprechendem Fachpersonal (z. B. Windows-Administration) vorgenommen werden.

#### Adobe Acrobat Reader 7.x:

Führen Sie folgende Schritte aus, um die Windows Registry zu editieren und die Sicherheitseinstellungen für die Behandlung von Datei-Attachments im Adobe Acrobat Reader 7 zu ändern:

- 1. Wählen Sie Start > Run.
- 2. Tippen Sie regedit in die Open Box und klicken Sie dann OK, um den Windows Registry Editor zu starten.
- 3. Navigieren Sie zu dem folgenden Registry-Schlüssel: HKEY\_LOCAL\_MACHINE\SOFTWARE\Adobe\AcrobatReader\[versionnumber]\ FeatureLockdown\cDefaultLaunchAttachmentPerms
- 4. Doppelklicken Sie auf den Wert: sBuiltInPermList
- Scrollen Sie (falls nötig), um die Dateityperweiterung (.zip) zu lokalisieren. Die Dateityperweiterung ist in der rechten Spalte der Werteliste dargestellt.
- 6. Editieren Sie die Zahl, die direkt hinter der Dateityperweiterung folgt, und ändern Sie den Wert auf 1: . z i p: 1

Nähere Informationen sind zu finden unter: http://kb2.adobe.com/cps/331/331371.html

#### Adobe Acrobat Reader 8.x, 9.x:

Die notwendige Modifikation ist ähnlich wie die für Adobe Acrobat Reader 7.x. Lediglich die Lokation des Registrierungsschlüssels in Schritt 3 lautet anders:

HKEY\_LOCAL\_MACHINE\software\policies\adobe\acrobatreader\[version]\
FeatureLockDown\cDefaultLaunchAttachmentPerms

## Abkürzungsverzeichnis.

| DMZ  | Demilitarisierte Zone |
|------|-----------------------|
| DTAG | Deutsche Telekom AG   |
| OTP  | One Time Password     |

TrustMail® ist eine registrierte Marke der Totemo AG.

Office Standardization. E-Mail Encryption Gateway. Anleitung für externe Kommunikationspartner. Stand: 12.01.2011

#### Herausgeber

Deutsche Telekom AG Programm Office Standardization

#### Kontakt

Internet: http://os.telekom.de E-Mail: trust@t-systems.com

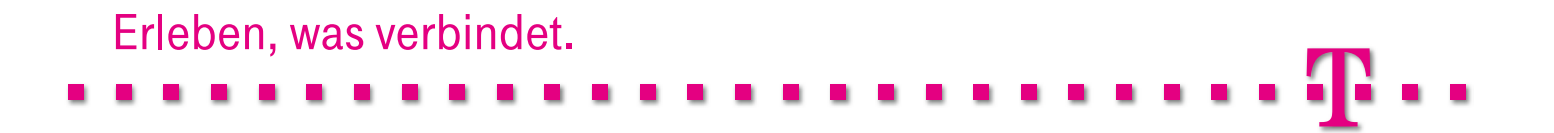